- 1. Aufrufen der Internetseite: <u>https://www.q-s.de/softwareplattform/</u>
- 2. Unter Lieferberechtigung prüfen Systempartnersuche auswählen

| Neu bei QS     | Anmelden                                                               | Lieferberechtigung   |
|----------------|------------------------------------------------------------------------|----------------------|
| > Neuanmeldung | Kennung                                                                | pruten               |
|                | Passwort                                                               | > Systempartnersuche |
|                | > Anmelden                                                             |                      |
|                | Passwort vergessen?                                                    |                      |
|                | Video: Passwort vergessen                                              |                      |
|                | Sicherer Umgang mit Passwörtern -<br>Schritt-für-Schritt erklärt (BSI) |                      |

3. Stufe Landwirtschaft (inkl. Tiertransport) /Erzeugung auswählen und mit Weiter bestätigen

| Bitte wählen Sie eine Stufe | Landwirtschaft (inkl. Tiertransport)/Erzeugung | ~ | Weiter > |
|-----------------------------|------------------------------------------------|---|----------|
|                             |                                                |   |          |

4. Unter Standortnummern kann die VVVO-Nummer des Zulieferers/Transportunternehmens eingetragen und mit einem Klick auf Suchen bestätigt werden

| •               |                                                        |
|-----------------|--------------------------------------------------------|
| < Zurück        |                                                        |
|                 |                                                        |
|                 |                                                        |
| QS-Id`s         |                                                        |
| Standortnummern |                                                        |
|                 |                                                        |
| CON / (Such CLN |                                                        |
| GGN / (SUD)-GEN |                                                        |
|                 | Suchen                                                 |
|                 | anerkannte landwirtschaftliche QSG Betriebe (Dänemark) |
| Standorte       |                                                        |
| Standortnummer  | lieferberechtigte Produktionsart                       |

5. Lieferberechtigt ist ein Zulieferer, wenn die Produktionsart grün ist

| Standortnummer | lieferberechtigte Produktionsart |
|----------------|----------------------------------|
|                | Rindermast (1001)                |